## Browser-Update - unsichere Website blockiert Download von Dokumenten

1.

Wenn nach einem Update des Browsers keine Dokumente mehr aus MIA heruntergeladen werden können bzw. der Download blockiert wird, kann MIA in den Einstellungen als vertrauenswürdige Seite eingestellt werden. Im Folgenden eine Anleitung am Beispiel von **Google-Chrome**:

|             | ☆ <u></u><br>2 <u></u>             | •                 |
|-------------|------------------------------------|-------------------|
|             | Neuer Tab                          | жт                |
| Ľ           | Neues Fenster                      | ЖN                |
| 4           | Neues Inkognito-Fenster            | <mark></mark> ት እ |
|             | Profil 1                           | >                 |
| ଦ୍ୟ         | Passwörter und Autofill            | >                 |
| 3           | Verlauf                            | >                 |
| ₹           | Downloads                          | ٦₩L               |
| ☆           | Lesezeichen und Listen             | >                 |
| Ď           | Erweiterungen                      | >                 |
| Ū           | Browserdaten löschen               | ዮ፞፝፞፞፞ቘ           |
| €           | Zoomen – 100 % +                   | ::                |
| ð           | Drucken                            | ЖР                |
| G           | Auf dieser Seite mit Google suchen |                   |
| G           | Übersetzen                         |                   |
| ବ           | Suchen und bearbeiten              | >                 |
| C <u>+</u>  | Speichern und teilen               | >                 |
| ≞           | Weitere Tools                      | >                 |
| ?           | Hilfe                              | >                 |
| <b>1</b> 93 | Einstellungen                      | ж,                |

2.

| 0        | Einstellungen              | Q In Einstellungen suchen                                                                                                  |   |  |
|----------|----------------------------|----------------------------------------------------------------------------------------------------|---|--|
| •        | Google und ich             | Sicherheitscheck                                                                                                    |   |  |
| Ê        | Autofill und Passwörter    |                                                                                                    |   |  |
| ۲        | Datenschutz und Sicherheit | Chrome kann helfen, dich vor Bedrohungen wie Datenpannen und schädlichen<br>Erweiterungen zu schützen                      |   |  |
| Ø        | Leistung                   |                                                                                                    |   |  |
| ۲        | Darstellung                | Datenschutz und Sicherheit                                                                                                 |   |  |
| Q        | Suchmaschine               | <ul> <li>Browserdaten löschen</li> <li>Cache leeren sowie Verlauf, Cookies und andere Daten löschen</li> </ul>             | • |  |
|          | Standardbrowser            | Detensebute Leitfeden                                                                                                    |   |  |
| Ċ        | Beim Start                 | Die wichtigsten Datenschutz- und Sicherheitseinstellungen überprüfen                                                       | • |  |
|          | Sprachen                   | Drittanbieter-Cookies     Drittanbieter-Cookies werden blockiert                                                           | • |  |
| <u>+</u> | Downloads                  | Datenschutz bei Anzeigen                                                                                                   |   |  |
| Ť        | Bedienungshilfen           | Du kannst die Informationen anpassen, die von Websites verwendet werden, um dir Werbung     zu präcentieren                | • |  |
| a        | System                     | 20 prostiniciti                                                                                                    |   |  |
| •        | Einstellungen zurücksetzen | Sicherheit     Safe Browsing (Schutz vor schädlichen Websites) und andere Sicherheitseinstellungen                         | • |  |
| *        | Erweiterungen [2]          | Website-Einstellungen<br>또는 Welche Informationen Websites nutzen und anzeigen dürfen (z. B. Standort, Kamera, Pop-<br>ups) | • |  |
| 9        | Ober Google Chrome         |                                                                                                    |   |  |

3.

| 0        | Einstellungen              | Q In Einstellungen suchen                                                                                     |            |
|----------|----------------------------|----------------------------------------------------------------------------------------------------|------------|
| ÷        | Google und ich             | Zusätzliche Inhaltseinstellungen                                                                              | $\bigcirc$ |
| Ê        | Autofill und Passwörter    | Ton                                                                                                    | ,          |
| •        | Datenschutz und Sicherheit | Websites dürfen Ton wiedergeben                                                                               |            |
| Ø        | Leistung                   | Aufdringliche Anzeigen<br>Werbung auf Websites, die bekanntermaßen aufdringliche oder irreführende Anzeigen   | •          |
| ۲        | Darstellung                | präsentieren, wird blockiert                                                                                  |            |
| Q        | Suchmaschine               | Q Zoomstufen                                                                                                  | •          |
|          | Standardbrowser            |                                                                                                    |            |
| Ċ        | Beim Start                 | PDF-Dokumente                                                                                                 | •          |
| ۲        | Sprachen                   | Geschützte Inhalts-IDs                                                                                        | •          |
| <u>+</u> | Downloads                  | Unsichere Inhalte                                                                                             |            |
| Ť        | Bedienungshilfen           | Unsichere Inhalte werden auf sicheren Websites standardmäßig blockiert                                        | ,          |
| ٩        | System                     | Anmeldung über Drittanbieter     Websites dürfen Aufforderungen zur Anmeldung von Identitätsdiensten anzeigen | •          |
| Ð        | Einstellungen zurücksetzen |                                                                                                    |            |
| *        | Erweiterungen              | Automatische Bestaugung<br>Websites können helfen, zu bestätigen, dass du kein Bot bist                       | •          |
| 9        | Über Google Chrome         | Websitedaten auf dem Gerät<br>Websitedaten werden von deinem Gerät gelöscht, wenn du alle Fenster schließt    | •          |
|          |                            |                                                                                                    |            |

4. "MIA-URL" hinzufügen

| ÷                                                                                                    | Unsichere Inhalte                            | Q Durchsuchen |   |  |  |
|----------------------------------------------------------------------------------------------------|----------------------------------------------|---------------|---|--|--|
| Sichere Websites können Inhalte wie Bilder oder Webframes einbetten, die nicht sicher sind                              |                                              |               |   |  |  |
| Unsichere Inhalte werden auf sicheren Websites standardmäßig blockiert                                                  |                                              |               |   |  |  |
|                                                                                                    |                                              |               |   |  |  |
| Benutzerdefinierte Einstellungen                                                                                        |                                              |               |   |  |  |
| Für die unten aufgeführten Websites wird eine benutzerdefinierte Einstellung statt der<br>Standardeinstellung verwendet |                                              |               |   |  |  |
| Uns                                                                                                    | ichere Inhalte dürfen nicht angezeigt werden | Hinzufüge     | n |  |  |
|                                                                                                    | Keine Websites hinzugefügt                   |               |   |  |  |
| Uns                                                                                                    | ichere Inhalte dürfen angezeigt werden       | Hinzufüge     | n |  |  |
|                                                                                                    | MIA-URL MIA-URL                              | >             | : |  |  |

Für **Firefox** finden Sie beispielsweise unter folgenden URL eine kurze Anleitung: https://support.mozilla.org/de/kb/vertrauenswurdige-sites-positiv liste-firefox-klar

## Warum wird MIA als unsichere Webseite eingestuft?

Die Hersteller der Webbrowser haben in den letzten Monaten Sicherheitshinweise implementiert, um die Nutzer besser vor Gefahren zu schützen. Da MIA aktuell noch nicht mit dem https-Protokoll läuft, werden Downloads blockiert. Da MIA aber in einem nicht öffentlichen Netzwerk läuft, kann MIA als vertrauenswürdige Seite hinterlegt werden. Die Umstellung von MIA von http nach https ist derzeit in der Umsetzung.